## **APPENDIX G**

## PRINT MY INVOICE INSTRUCTIONS

How to Use Print My Invoice?

- ⇒ Refer to your itinerary in your Concur trip library to locate the Record Locator (Agency Reference Number), Ticket Number, or Confirmation Number.
- $\Rightarrow$  If you are searching by ticket number, a 10-digit number is required. If you have a 13-digit ticket number, omit the first three digits.
  - ⇒ For example, if you have a Southwest ticket number 5262100259961, omit the first 3 digits- 526, and search 2100259961 as the ticket number.
- ⇒ Please Note: If you made any changes directly with the airline, those changes will not be displayed on the invoice. You will have to contact the airline directly for an updated invoice.
- $\Rightarrow$  If you need to obtain an itemized car rental receipt from Enterprise, click <u>here</u>.
  - $\Rightarrow$  Invoice data is available online 24 hours after the original purchase date/time and is retained for a 30-month time period.
  - $\Rightarrow$  If you are unable to locate your invoice, please contact your CalTravel Store representative at (877) 454-8785.

## PRINT MY INVOICE

| 😓 🕘 🖉 http://apps.grasptechnologies.com/WebReporting, D 🕆 C 🖪 CALATERS Global - Oasis 🖉 Print My Invoice 🗴                                                      | <b>n</b> ★ ‡              |
|----------------------------------------------------------------------------------------------------|---------------------------|
| File Edit View Favorites Tools Help                                                                                                    |                           |
|                                                                                                    |                           |
| Print My Invoice                                                                                                    |                           |
| How to Use Print My Invoice                                                                                                    |                           |
| <ul> <li>Invoice data is available online period.</li> <li>If you are unable to locate your invoice, please contact your TravelStore representative.</li> </ul> |                           |
|                                                                                                    | 125% •                    |
|                                                                                                    | ▲ No 12:08 PM<br>5/3/2016 |